## Agilent Mercury plus-400 NMR簡易操作流程

| 1. <b>測定樣品</b> 選擇左側 PROTON 實驗                                                 |  |  |  |  |  |
|-------------------------------------------------------------------------------|--|--|--|--|--|
| 2. 置入樣品及拿出樣品 下面 Start → Standard 中 Eject 和 Insert                             |  |  |  |  |  |
| 選擇 <b>重氫溶劑 (D-solvent)</b> 並在 <b>comment</b> 中填寫樣品名稱 (Sample name)            |  |  |  |  |  |
| 3.Lock 鎖定磁場 Start → Standard 中 Find Z0 會跳出Z0的位置                               |  |  |  |  |  |
| 4. Shim 匀場 Start → Standard 中 Gradient Autoshim 呈現Idle,即完成                    |  |  |  |  |  |
| 5.Spin 若為重設實驗則會自動開啟,若沿用上個實驗則需手動開啟,至 Start                                     |  |  |  |  |  |
| → Spin/Temp 將 Spin 設為20 → Regulate Speed 待磁腳亮燈穩定                              |  |  |  |  |  |
| 6.設定實驗參數並開始實驗                                                                 |  |  |  |  |  |
| Acquire → Default H1 可更改 Spectral Width 及 Number of scans                     |  |  |  |  |  |
| 上面 <mark>綠色</mark> Acquire 開始實驗                                               |  |  |  |  |  |
| 7. 收訊 Process 上面 Transform 或 Autoprocess 會自動校正phase                           |  |  |  |  |  |
| 8.圖譜處理及繪圖和200NMR方式一樣·不在此說明                                                    |  |  |  |  |  |
| 9. 停止實驗 Acquire → Default H1 上面紅色 Stop                                        |  |  |  |  |  |
| 最後再做一次 Transform                                                              |  |  |  |  |  |
| 10.儲存檔案 目錄為 /home/vnmr2/vnmrsys/data/月份文件夾 (Ex:111May)                        |  |  |  |  |  |
| 左上 File → Save As File Name 為 M००००-० (Ex:M0123-5) Save                       |  |  |  |  |  |
| 11.存入 USB 中·先將程式視窗縮小·插入 USB 會自動開啟 (有些接觸不良·可試試                                 |  |  |  |  |  |
| 不同插槽) ·開啟 <u>Vnmr2′Home</u> 再開啟 <u>Vnmrsys</u> 再開啟 <u>data</u> 再開啟 <u>月份文</u> |  |  |  |  |  |
| <u>件夾</u> (Ex:111May) 找 File Name 為 M∞∞-○ (Ex:M0123-5) 直接拖曳至 USB              |  |  |  |  |  |
| 中‧關閉 USB 視窗並在小圖示上按右鍵至 Unmount 待顯示可安全移除後拔除 USB                                 |  |  |  |  |  |

處理圖譜圖示

| 工具圖示        | 相對應選單         | 功能         | 循環圖示 | 註解 |
|-------------|---------------|------------|------|----|
|             | Cursor        | 單一游標或是雙游標  |      |    |
|             | Full Spectum  | 顯示全頻譜      |      |    |
|             | Expand        | 區域放大       |      |    |
|             |               | 縮小(回復上一步驟) |      |    |
|             | Zoom          | 拖曳區間放大     |      |    |
| X.          | Part Integral | 積分         |      | 註1 |
| <u></u>     | Dscale        | 顯示座標       |      |    |
| 1. July     | sp wp         | 拖曳與移動頻譜    |      |    |
| <b>D</b> it | th            | 設定標示門檻     |      |    |
| 11          | Phase         | 相位調整       |      |    |
| 2           | Redraw        | 重新顯示圖譜     |      |    |
| 0           | Return        | 回到上層       |      | 註2 |

註1 積分工具列圖示

| 圖示        | 相對應選單   | 功能    |
|-----------|---------|-------|
|           | Resets  | 切割區域  |
| <u>No</u> | Lvl/Tlt | 積分線水平 |

註2 上層圖示

| 圖示  | 對應指令 | 功能     |
|-----|------|--------|
| m   | df   | 顯示 FID |
| JL. | ds   | 顯示圖譜   |